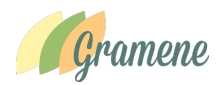

## User's Guide for Plant Reactome Database (Gramene database build # 50)

### Sushma Naithani and Pankaj Jaiswal Oregon State University

**What is Plant Reactome**: The **Plant Reactome** is a free, open-source, curated and peer reviewed pathway database. Our goal is to provide intuitive bioinformatics tools for the visualization, interpretation and analysis of pathway knowledge to support basic research, genome analysis, modeling, systems biology and education.

### Accessing Plant Reactome and important Links

From Gramene: http://www.gramene.org/pathways

<complex-block>the first of the first of the

Direct Link: http://plantreactome.gramene.org

**How many plant species are covered in Plant Reactome database :** As of Release # 50, the Plant Reactome contains gene homology-based pathway projections for 62 plant species. We regularly update our database for contents and tools. To see current species and associated statistics see <a href="http://plantreactome.gramene.org/?page\_id=2035">http://plantreactome.gramene.org/?page\_id=2035</a>.

<u>Use case study #1: Tomato:</u> As a researcher you are working on fruit ripening in tomato, and interested in learning about regulation of ripening associated pathways during fruit development. You also have a few related hypotheses that you would like to test, for which you quickly need to extract relevant genes and pathways.

### Q1: Can I identify pathways associated with gene or protein of my interest?

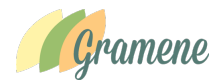

Answer: .....(Fill)

1. Search for a gene or protein in Plant Reactome and find associated pathways: Example: 'CORONATINE-INSENSITIVE1' (or COI1), a gene required for the maternal control of seed maturation, jasmonate-signaled defense response and glandular trichome development (reference: Li et al (2004) : Plant Cell, **16**:126, PMID: ).

| Plant Cell. 2004 Jan; 16(1): 126–143.<br>doi: 10.1105/tpc.017954                                                                                                    | PMCID: PMC301400                                                                                                    |
|----------------------------------------------------------------------------------------------------|----------------------------------------------------------------------------------------------------|
| The Tomato Homolog of CORONATINE-INS                                                                                                    | NSITIVE1 Is Required for the                                                                                                    |
| Maternal Control of Seed Maturation, Jasm<br>and Glandular Trichome Development <sup>WD</sup>                                                                                             | nate-Signaled Defense Responses,<br>Save Items  Add to Favorites                                                                                                    |
| Gregg A. Howe <sup>1,a,d</sup>                                                                                                    | ng Wang, * Mark E. Whaton, * Eran Pichersky,* and                                                                                                    |
| Author information  Article notes  Copyright and License information  This article has been corrected. See Plant Cell. 2004 March: 16(3): 783                                             | The wound response mutant suppressor of prosystemin-mediated<br>responses (spr6) is a weak allele of the [Plant Cell Physiol. 2006]                                                                                                    |
| This article has been <u>cited by</u> other articles in PMC.                                                                                                    | Virulence systems of Pseudomonas syringae pv. tomato promote<br>bacterial speck disease in tomato by targeting the jr [Plant J. 2003]                                                                                                    |
| ABSTRACT                                                                                                    | Go to:<br>Go to:<br>Go to: |
| Jasmonic acid (JA) is a fatty acid-derived signaling mole<br>responses against herbivores and some microbial pathoge                                                                      | ale that regulates a broad range of plant defense<br>Jasmonale: an oxylipin signal with many roles in plants.<br>[Vitam Horm. 2005]                                                                                                    |
| established that JA also performs a critical role in anther a<br>other developmental aspects of the plant's life cycle. Here                                                              | d pollen development but is not essential for<br>we describe the phenotypic and molecular [Biochimie. 2013]                                                                                                    |
| characterization of a sterile mutant of tomato ( <i>jasmonic a</i><br>signaling. Although the mutant exhibited reduced pollen<br>maternal control of seed maturation, which was associate | d-braonsitive1 [gal]) that is defective in JA See reviews<br>bability, sterility was caused by a defect in the Bee all<br>with the loss of accumulation of JA-regulated                                                                                                    |
| proteinase inhibitor proteins in reproductive tissues. <i>jail</i> phenotypes, including the inability to express JA-respons                                                              | apts exhibited several defense-related Cited by other articles in PMC                                                                                                    |
| defects are caused by the loss of function of the tomato he<br>(COII), an F-box protein that is required for JA-signaled                                                                  | nolog of CORONATINE-INSENSITIVE1 Control of Carbon Assimilation and Partitioning by Jasmonate: An<br>Accounting of Growth-Defense Tradeoffs [Plants. 1/01]                                                                                                    |
| that the JA/COI1 signaling pathway regulates distinct dev<br>suggest a role for JA in the promotion of glandular tricho                                                                   | In the second second se |
| INTRODUCTION                                                                                                    | Go to: Over the Canon: Within-Plant and Population-Level<br>Heterogeneity in Jasmonate Signaling Engaged by F [Plants. 1/01]<br>Overexpression of SIUPA-like induces cell enlargement, aberrant                                                                                                    |

Users can type name of a gene in the search box in the Plant reactome home page. Searching for COI1 will give the following result:

(http://plantreactome.gramene.org/content/query?q=coi1&species=Oryza+sativa&species=Entries+without+species&cluster=true)

| /isited 🗣 Getting Started 🍖 Miles 🧞 User acc                                                                                            | ount   Internat 1 Calendar [6] OSU Tutorial: Custom Data The Millar Lab aracyc of Gramene G GRIN [6] SRO wheet [8] |
|----------------------------------------------------------------------------------------------------|----------------------------------------------------------------------------------------------------|
| About Content Document                                                                                                    | ation Tools Community Download Contact coil Search                                                                 |
| Search results                                                                                                    | s for <i>coi1</i>                                                                                                  |
| Showing 24 of 341                                                                                                    |                                                                                                    |
| Species                                                                                                    | Set (5 results from a total of 5)                                                                                  |
| Entries without species (336)      Oryza sativa (5)      Homo sapiens (274)      Aegilops tauschii (3)      Brachypodium distachyon (3) | COIT (Oryza sativa)                                                                                                |
|                                                                                                    | □ <u>NAD(P)+</u>                                                                                                   |
| Hordeum vulgare (3)                                                                                                    | □ <u>NAD(P)+</u>                                                                                                   |
| Types                                                                                                    | □ <u>NAD(P)H</u>                                                                                                   |
| <ul> <li>Chemical Compound (244)</li> <li>Regulation (82)</li> <li>OtherEntity (6)</li> </ul>                                           | □ <u>NAD(P)H</u>                                                                                                   |
| <ul> <li>Set (5)</li> <li>Reaction (3)</li> </ul>                                                                                       | Complex (1 results from a total of 1)                                                                              |
| Complex (1)                                                                                                    | COl1 bound to JA-Ile (Oryza sativa)                                                                                |
| Compartments                                                                                                    | COI1 a Fbox protein act as the JA receptor and binds to JA-IIe conjugate                                           |
| <ul> <li>cytosol (198)</li> <li>mitochondrial matrix (41)</li> </ul>                                                                    | Reaction (3 results from a total of 3)                                                                             |
| Golgi lumen (8)                                                                                                    | ••• COI1 binds JA-Ile conjugate (Oryza sativa)                                                                     |
| nucleoplasm (2)                                                                                                    | COI1 a Fbox protein act as the JA receptor and binds to JA-Ile conjugate                                           |
| plastid stroma (2)                                                                                                    | Here Wiguitination and proteosomal degradation of JAZ (Oryza sativa)                                               |

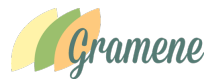

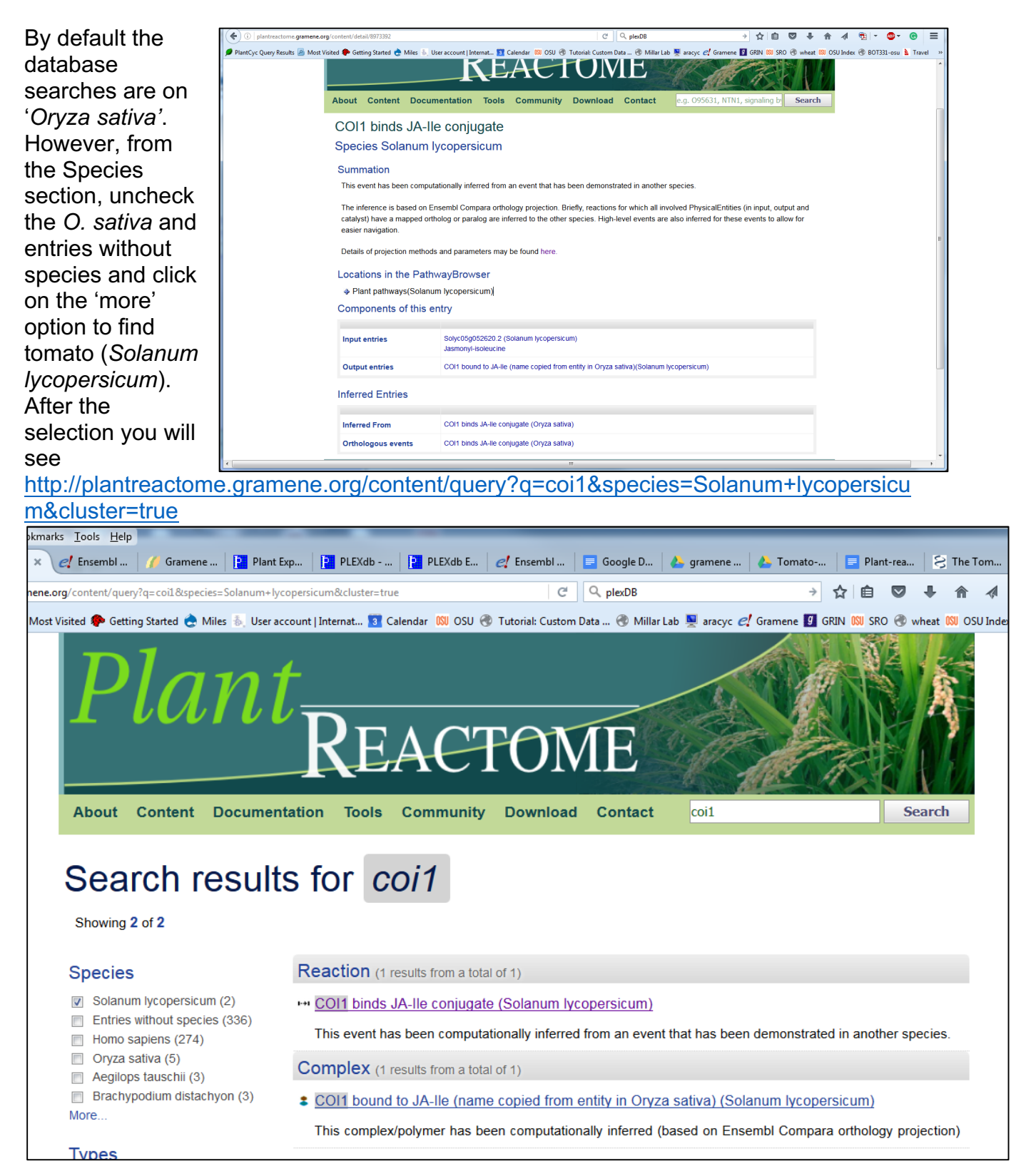

The results also suggest that the COI1 gene product participates in a reaction where it binds Jasmonate-IIe and forms a complex. Now click on the Reaction Link for 'COI1

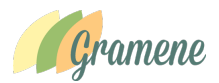

binds JA-Ile conjugate (Solanum lycopersicum)'. It will take you to the Reaction detail page which tells you about how the reaction was curated/projected, inputs and outputs of the reactions and the pathway this reaction is associated with.

Click on the '+' sign next to the 'Plant Patwhays (Solanum lycopersicum).

The hierarchy chart opens up telling about the pathways this reaction is associated with. In this case the Jasmoic acid signaling.

http://plantreactome.gramene.org/content/detail/8973392

Click on the hyperlinked reaction name and it will lead you to the **<u>Pathway Browser</u>** highlighting the selected reaction

http://plantreactome.gramene.org/PathwayBrowser/#SPECIES=8969285&DIAGRAM=8

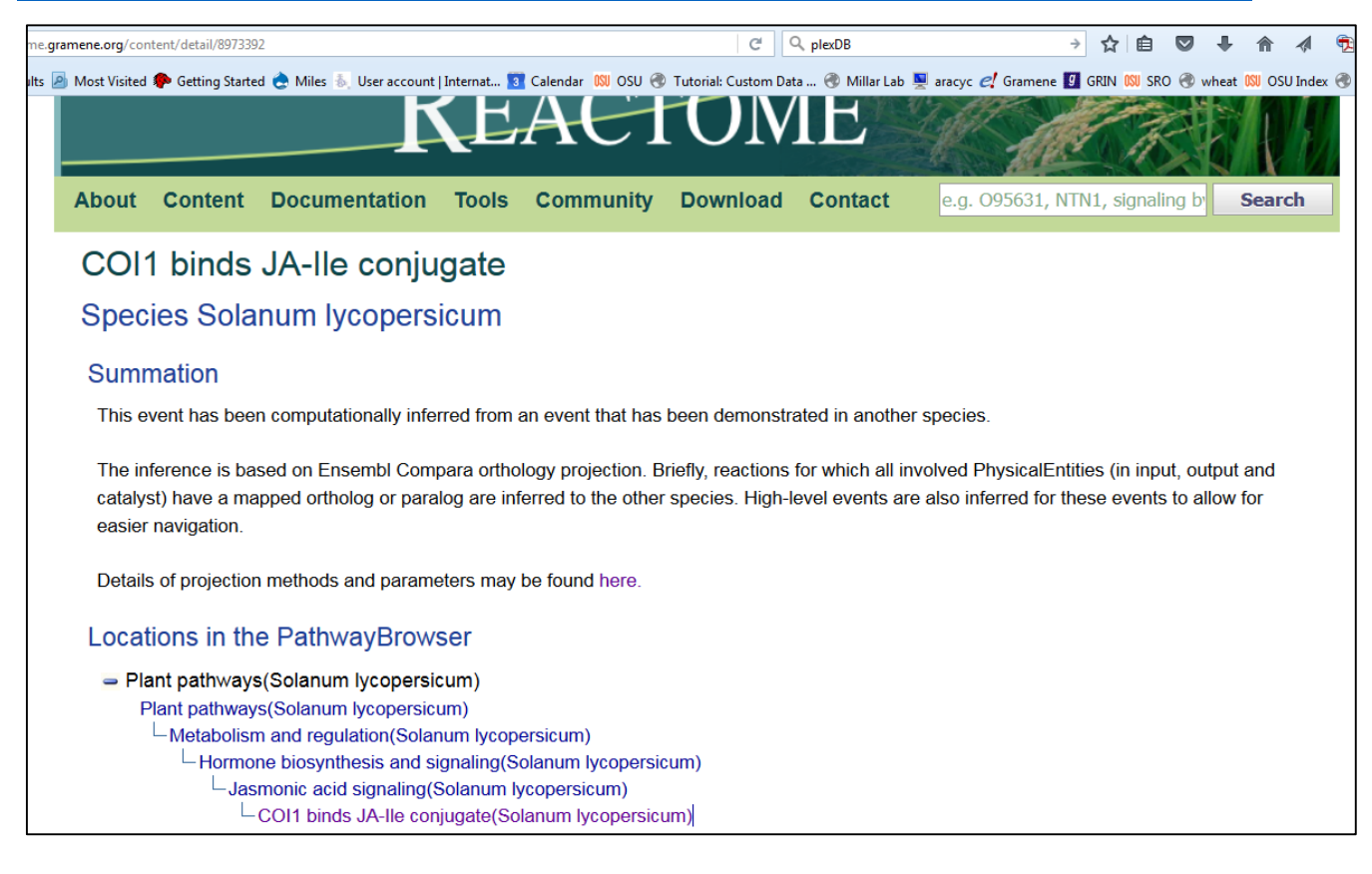

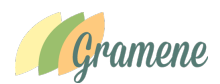

### 973852&ID=8973392&PATH=8973668,8973667,8973680,

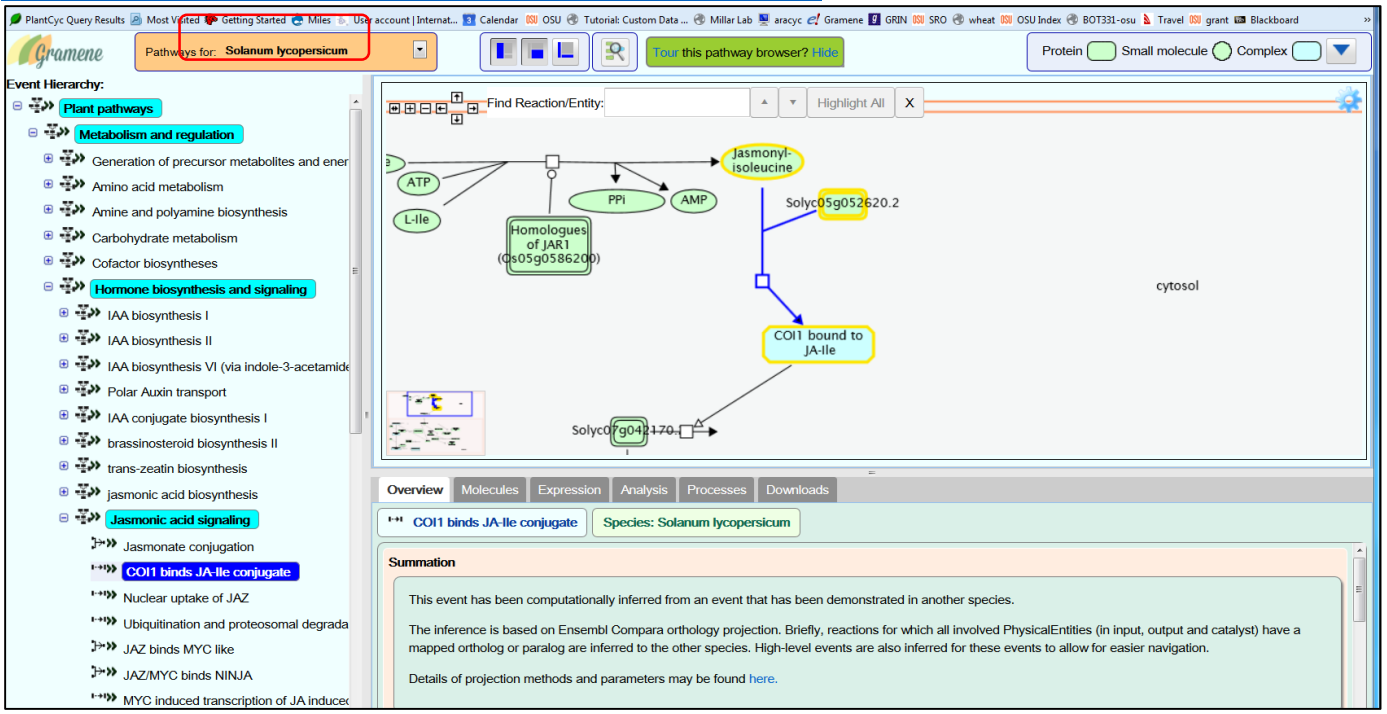

In the browser you see the reaction and pathways highlighted to suggest its placement in the data structure.

Zoom-in/out functions for pathway viewer are in the red-box

Download the pathway in different formats (click the download button in grey box) See list of molecules participating in the reaction (click the molecules button in cyan

box). You will see the highlighted genes products and inputs/outputs Click on the + sian next to chemical compounds of genes based on your interest to see a full list. Depending on your selection in the left hand tree, if it is for pathway you will see a larger list. Also there is a download data option in this tab.

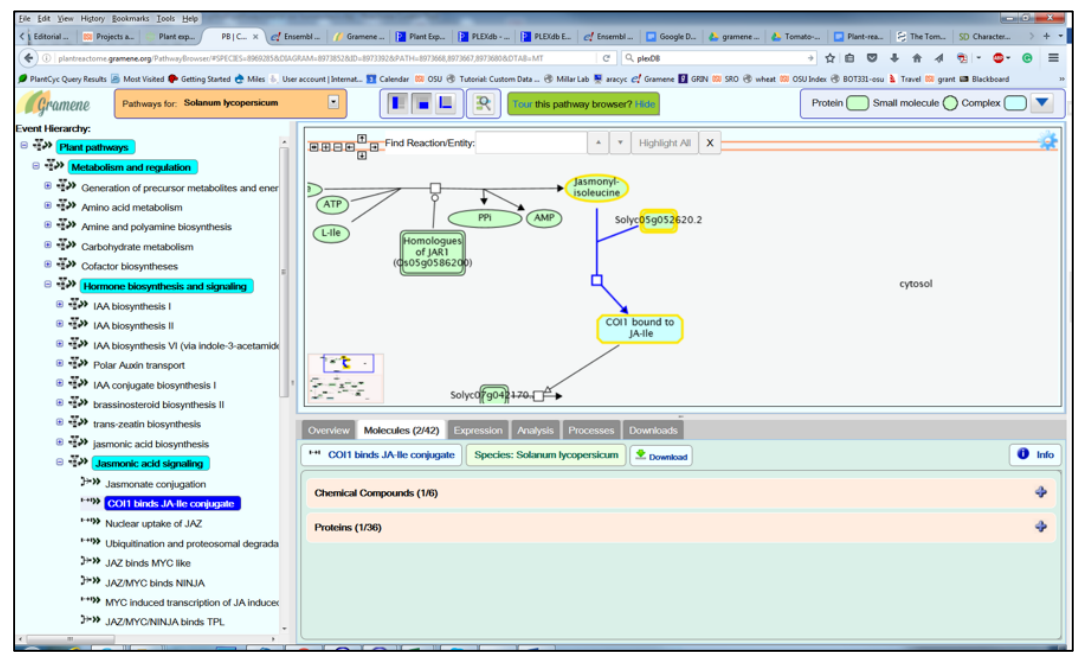

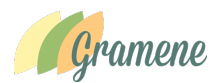

We chose to use gene products section to look for the tomato gene that was mapped to this reaction. It turns out there is one tomato gene, Solyc05g052620.2 was mapped to COI1 function in this pathway.

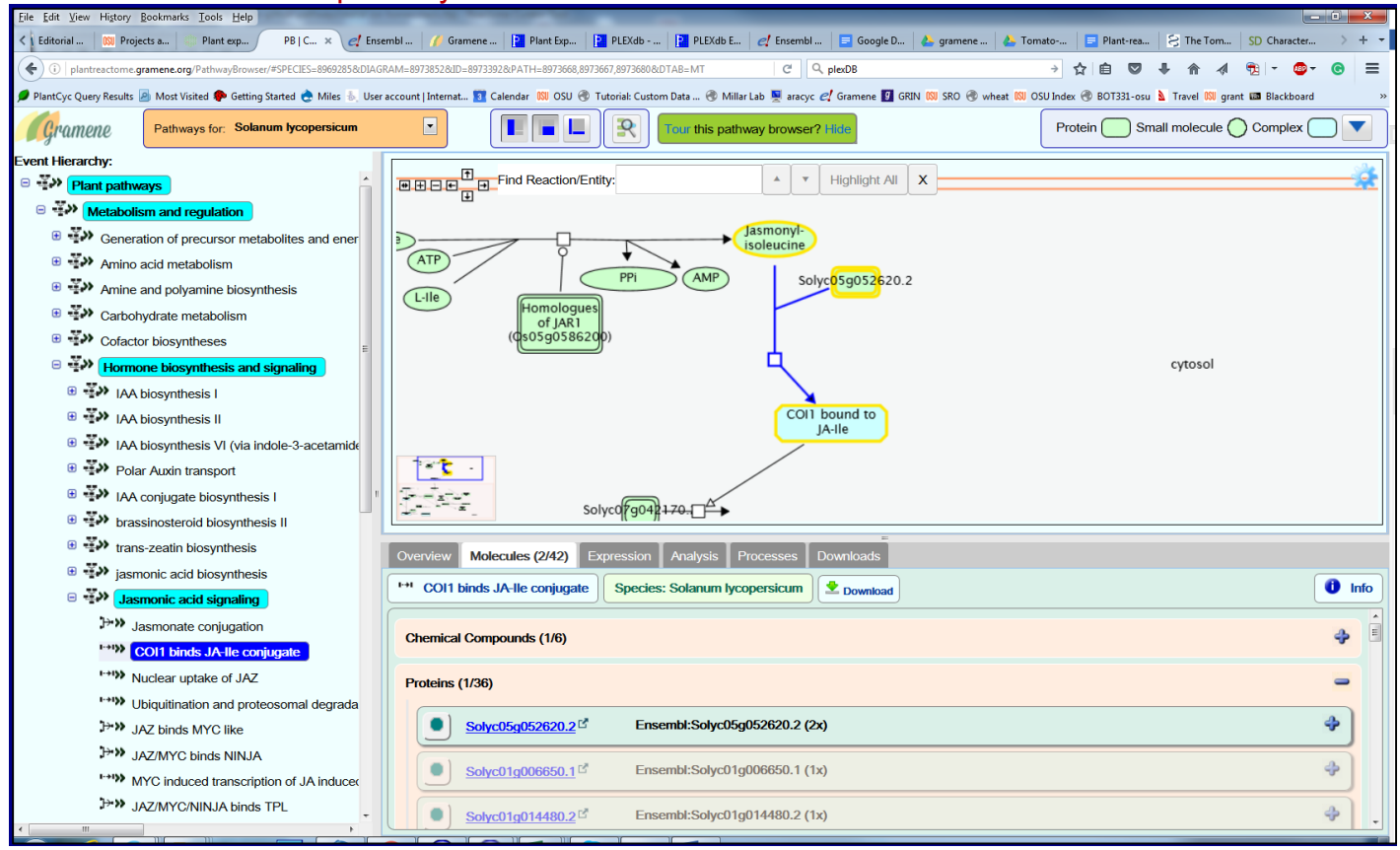

#### \*\*\*\*\*

#### Q2. Can I find a similar event in Potato? And find COI1 gene homologs.

A. Fill in your answer.....

#### Navigating Projected pathways in another plant species:

On the Pathway Browse page, select 'Solanum tuberosum' from the species drop down list (see red box)

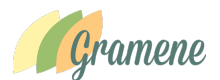

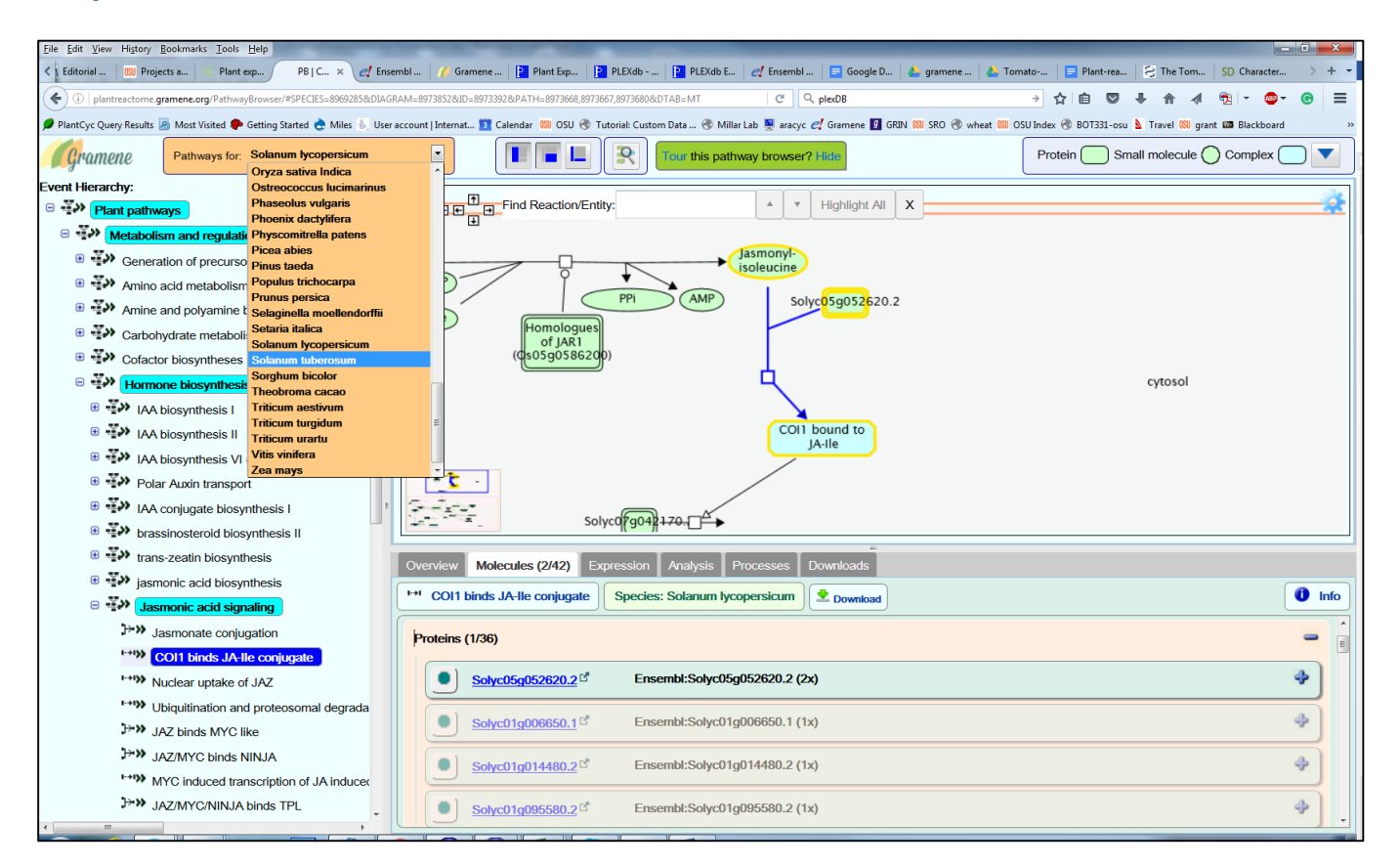

# As soon as you select the potato species, the browser view will refresh.

#### http://plantreactome.gramene.org/PathwayBrowser/#SPECIES=8973856&DIAGRAM=8 978286&PAT=8978105,8978104,8978117&

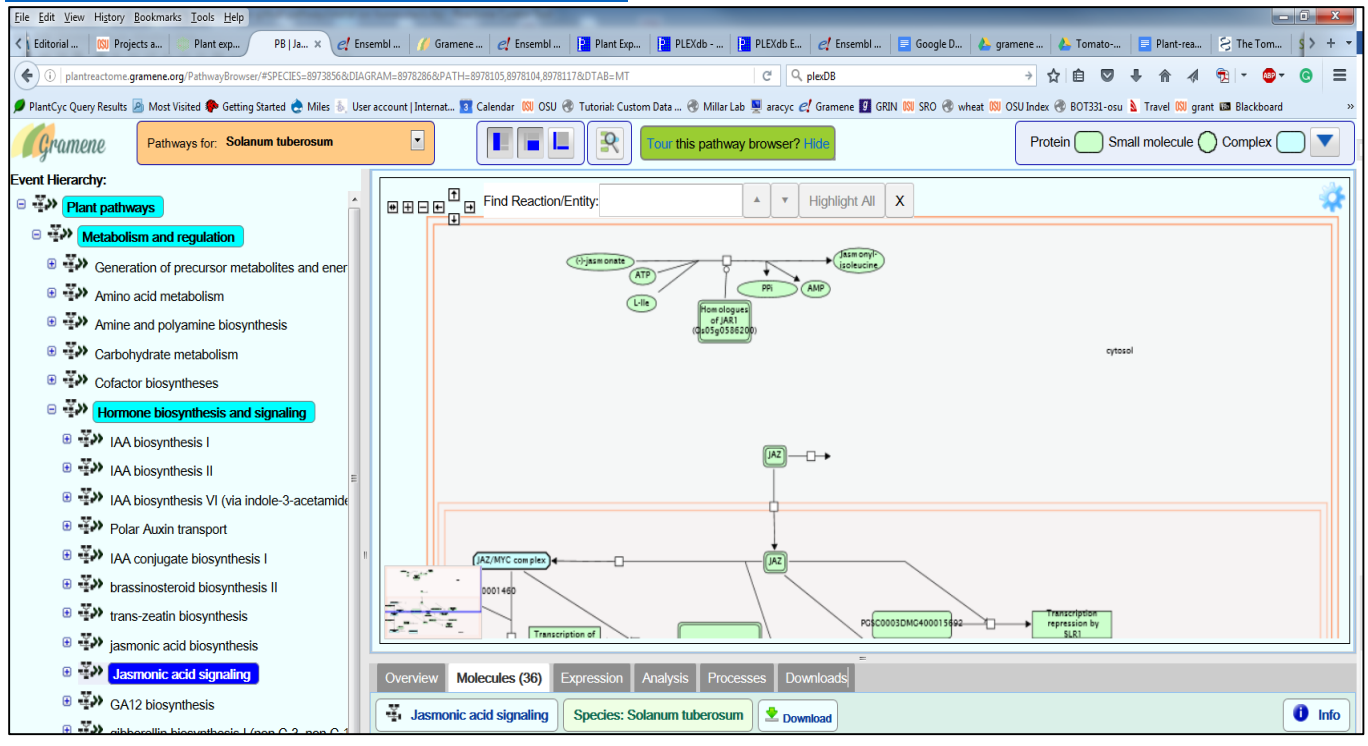

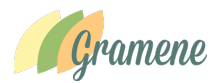

# Result: You will see that this reaction was not projected for potato, as JA-lle to JAZ connection is missing in potato.

There are following possible reasons for this difference.

The potato gene homolog was not identified that's why we do not see the mapped gene and the missing reaction from potato.

Absence of potato gene could be due to

- Annotated gene was not identified by the potato genome project. Therefore missing
- The gene was there but it didn't meet the homolog calling criteria, thus missing from the gene family cluster
- This may be case of either true biology or evolutionary effects or the genotype that was sequenced to produce reference potato genome.
- These are all good observations, that become research questions that can be discussed in the Genome exercise.

### Projections in other species:

Let's try another species 'Glycine max', strawberry and peanut. We see the reaction being projected in all three species.

Link for 'Glycine Max':

http://plantreactome.gramene.org/PathwayBrowser/#SPECIES=8962006&DIAGRAM=8 969281&ID=8968635&PATH=8969100,8969099,8969112&DTAB=MT

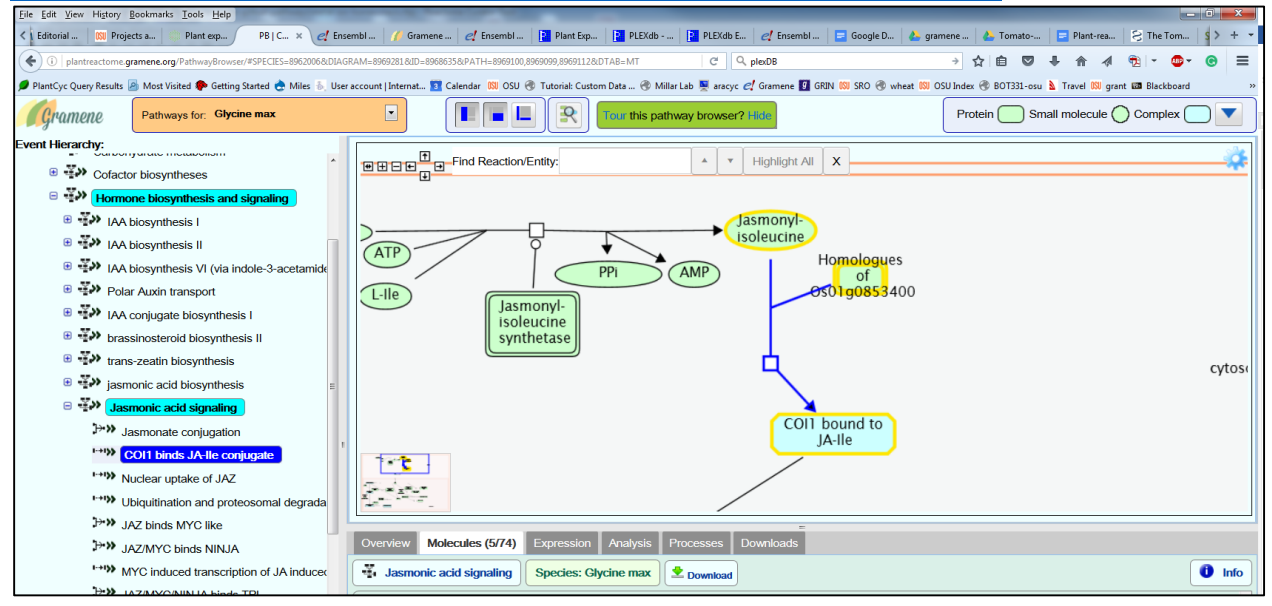

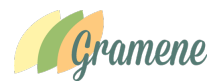

### Link for peanut (Arachis ipaensis):

http://plantreactome.gramene.org/PathwayBrowser/#SPECIES=8928096&DIAGRAM=8932127&ID=8931817&PATH =8931939,8931938,8931951&DTAB=MT

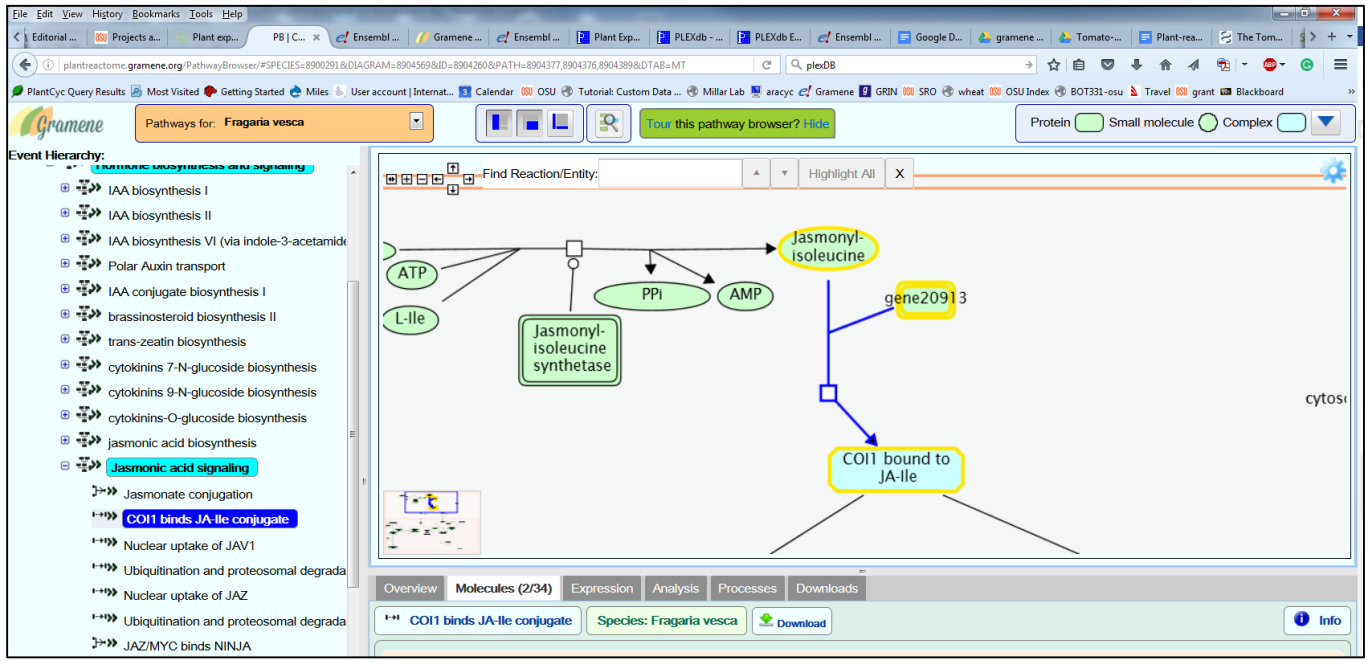

### Link for strawberry (Fragaria vesca)

http://plantreactome.gramene.org/PathwayBrowser/#SPECIES=8900291&DIAGRAM=8904569&ID=8904260&PATH =8904377,8904376,8904389&DTAB=MT

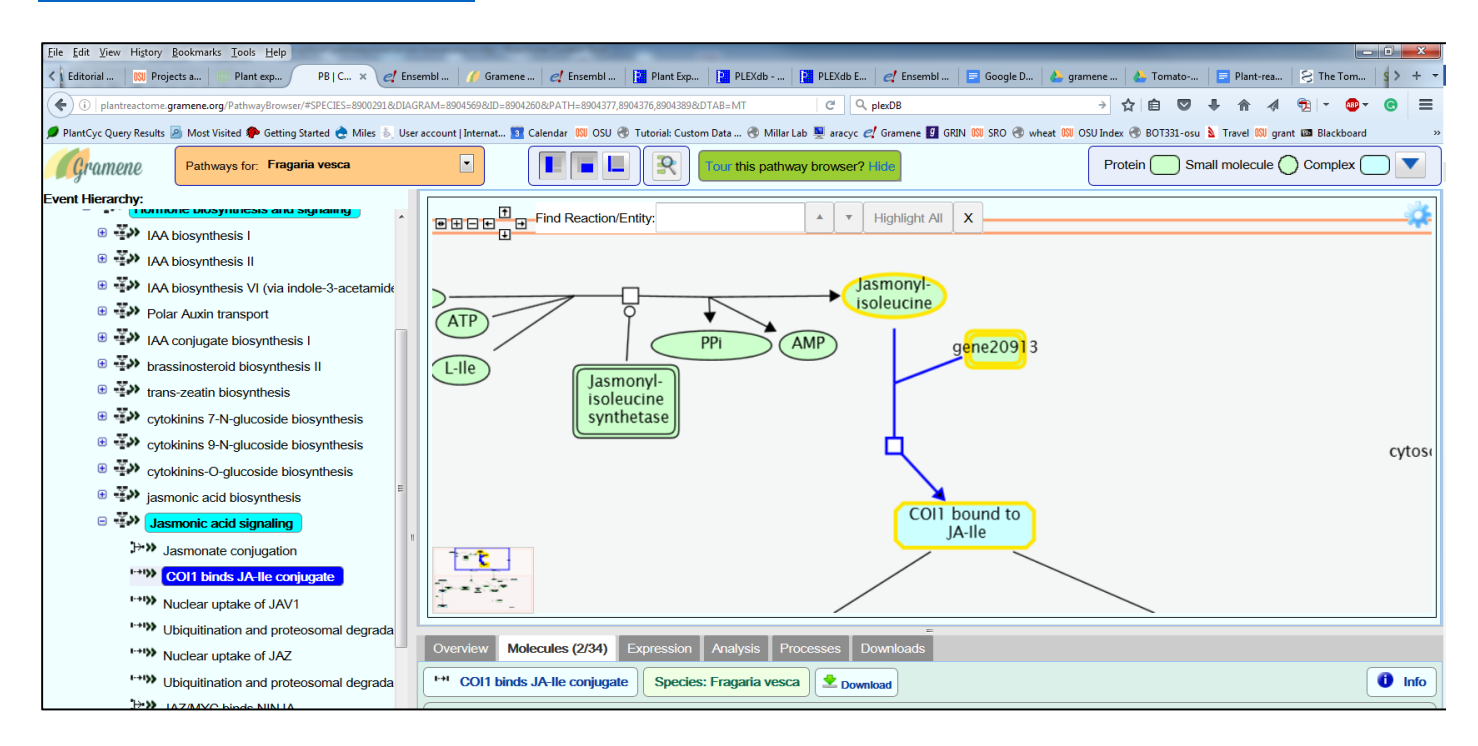

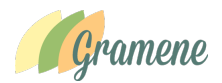

Q3. Can I compare nplex 🔵 in 🦲 S Analysis Tool: a pathway the analysis between reference Species Comparis species rice rm the corr and anyone of of 147 the 62 plant species for which pathway projection are available?

Example: jasmonic acid

signaling pathway comparisons between tomato and rice

# Step 1: navigate and open Jasmonic acid signaling pathways in reference species rice (*Oryza Sativa*). Link:

http://plantreactome.gramene.org/PathwayBrowser/#DIAGRAM=6787011&PA TH=2894885,2744345,2744341&DTAB=AN&ANALYSIS=MjAxNjA1MTcxNDM zMTFfNDE%2525253D

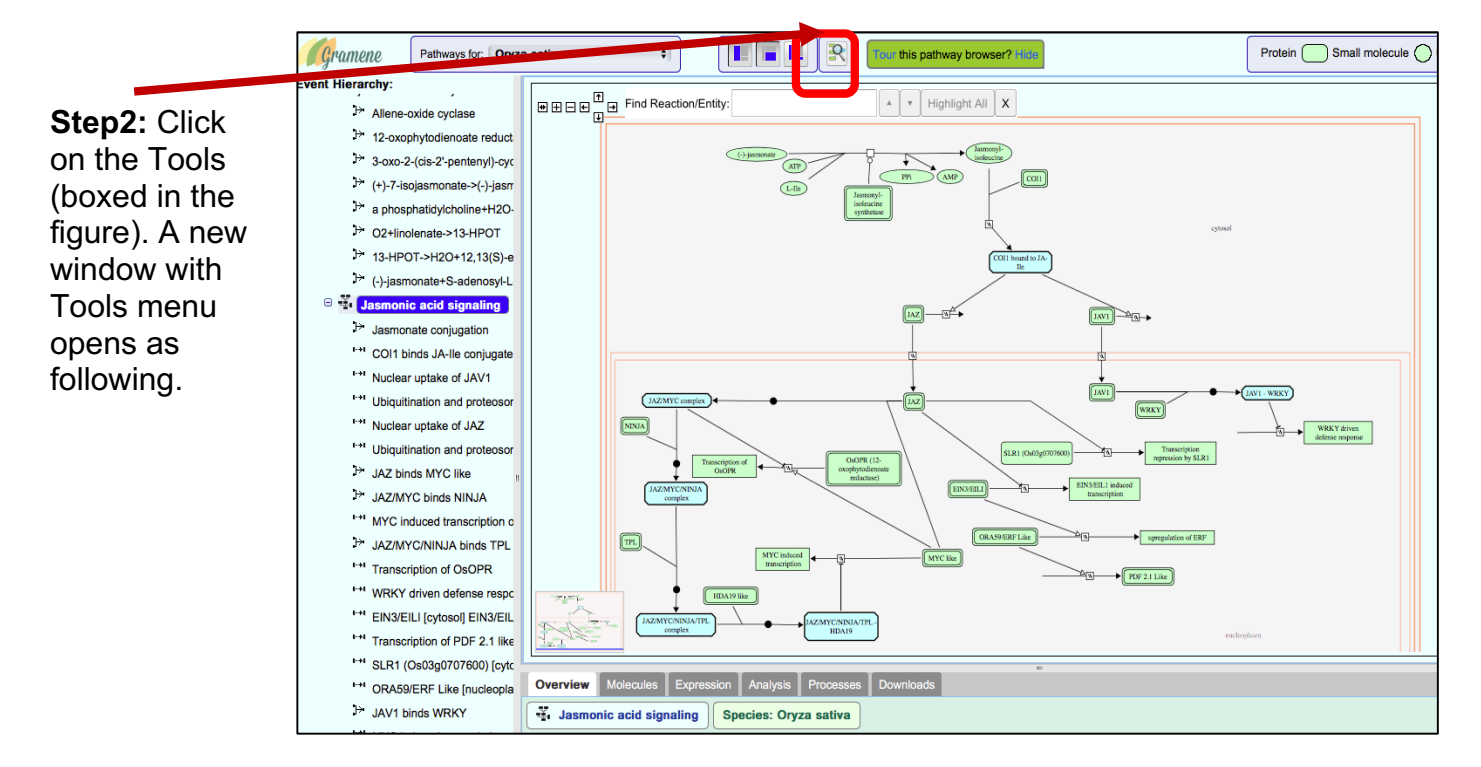

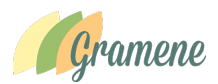

Step 3: From the species comparison drop down option select your favorite species and then hit compare.

# As a result, a new pathway browsing window, showing the projection of Tomato pathway over the reference pathway from rice will open as shown here.

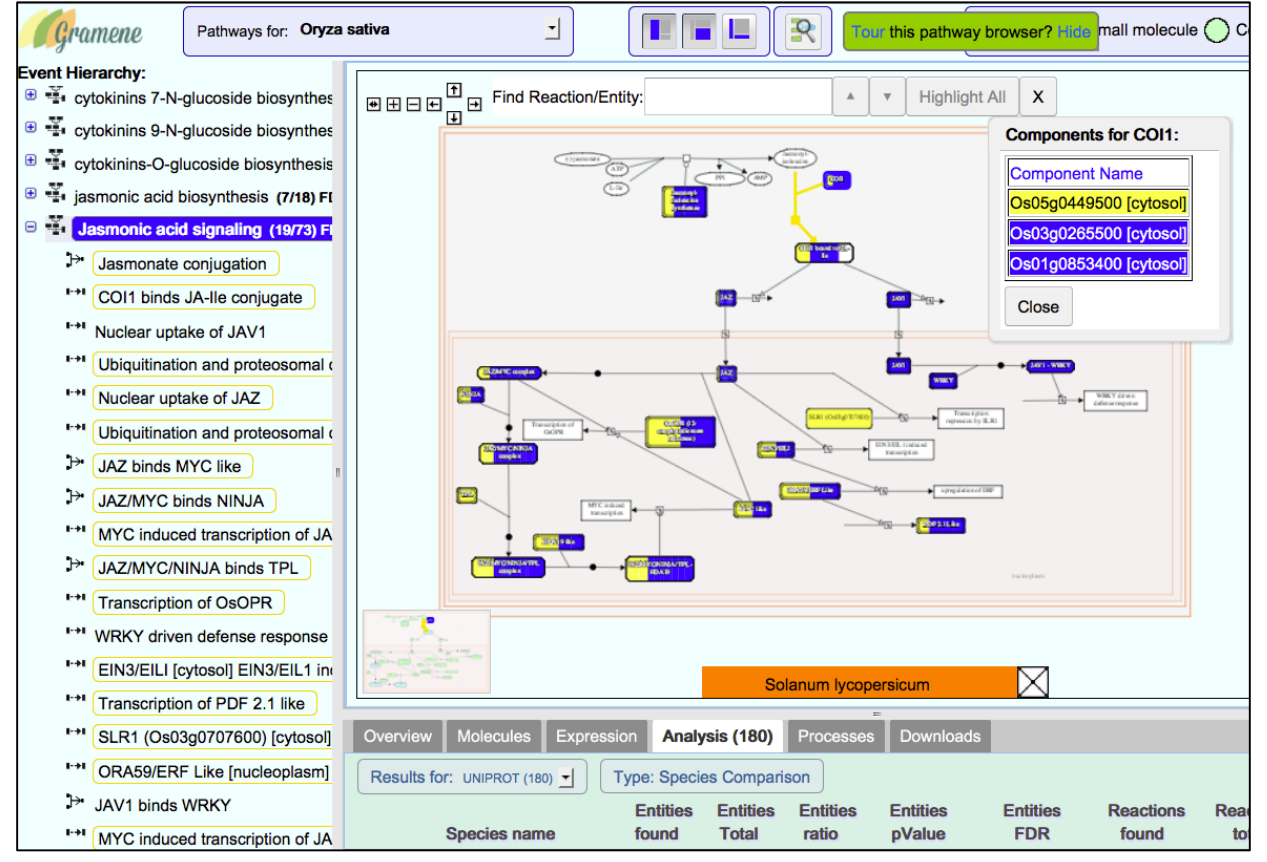

In this pathway diagram, complete blue boxes represent rice enzyme and genes for which no corresponding orthologs were found in tomato. The filled yellow box represents the enzyme for which tomato ortholog(s) have been found. The box filled with yellow and blue represent the difference in the number of genes mapped to this particular enzyme in reference species rice and the projected species tomato. Users can click on a given enzyme to see for which rice genes homologs have been identified in the tomato (rice gene highlighted in yellow color) and for which gene orthologs were not found in tomato (genes highlighted with blue color.

# Q4. How to link to other external DBLinks for accessing Genome Browser, gene expression, etc. from Plant Reactome

We currently provide external links for Arabidopsis, rice and Maize only. We are working on tomato and other species.

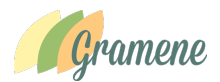

### Q5. How one can we analyze transcriptomic data using Plant Reactome?

A note about web browsers: At present the Firefox, Netscape and Safari are having problems with projection of expression data on plant pathways. Although Safari, allows the display of the expression data mapped to pathways in tabulated format. We suggest users currently use Chrome.

Here is the case study for analysis of transcriptomic data analysis of a publicly available data from published study.

Study: Transcriptome analysis of various tissues in tomato cultivar Heinz

Reference: PMID: 22660326 (<u>Nature.</u> 2012 May 30;485(7400):635-41. doi: 10.1038/nature11119). The tomato genome sequence provides insights into fleshy fruit evolution.

Data: http://ted.bti.cornell.edu/cgi-bin/TFGD/digital/experiment.cgi?ID=D004

File: https://www.dropbox.com/s/0i3b1jqoroxb9gz/tomato-baseline-ted-bti-D004-3-log2fold.txt?dl=0

**Experiment description:** Illumina RNA-seq analysis of leaves, roots, flower buds, fully opened flowers, and 1 cm, 2 cm, 3 cm, mature green, breaker, and breaker+10 fruits of tomato cultivar Heinz, and leaves, immature green, breaker, and breaker+5 fruits of *Solanum pimpinellifolium* 

1. Go to the pathway browser page of your favorite species, for example, tomato

http://plantreactome.gramene.org/PathwayBrowser/#SPECIES=8969285&DIAGRA M=8973667&PATH=8973668

 Click on Tools-→ Choose a data file to upload (under Analysis Tools) window or enter your data into the text box (as shown in the following figure)

| Event Hierarchy:                        |                                                                                                    |                                           |
|-----------------------------------------|----------------------------------------------------------------------------------------------------|-------------------------------------------|
| Plant pathways                          | Analysis Tools                                                                                                    |                                           |
| Metabolism and regulation               | This tool merces pathway identifier mapping, overrepresentation and expression analysis into a single tabbed data analysis                                                                                                    | portal, with integrated visualization and |
| Generation of precursor metal:          | summary features.                                                                                                    |                                           |
| Amino acid metabolism                   | Select a file from your computer and click on the "Analyse" button to perform the analysis.                                                                                                    |                                           |
| Amine and polyamine biosynth            |                                                                                                    |                                           |
| Carbohydrate metabolism                 | Select data file for analysis Choose File no file selected Project to Oryza sativa                                                                                                    | Analyse                                   |
| Cofactor biosyntheses                   | Click here to naste your data or try example data sets                                                                                                    |                                           |
| Hormone biosynthesis and sig            |                                                                                                    |                                           |
| AA biosynthesis I                       | Paste the data to analyse                                                                                                    | Some examples:                            |
| IAA biosynthesis II                     | #probeset Bud-vs-leaf flower-vs-leaf root-vs-leaf fruit-1cm-vs-leaf fruit-2cm-vs-leaf fruit-3cm-vs-leaf solu-01-00200000 2.0.2022005167.0.240050266.0.20200666477.0.261272410.0.0202666142.0.201000550                                                                                                    | Uniprot accession list                    |
| IAA biosynthesis VI (via indentified)   | Solyc01g005010.2 -0.590218226 -0.503374966 -0.053439259 -0.053439259 -0.186413124 -0.569309236                                                                                                    | Gene identifier list                      |
| Head Auxin transport                    | Solyc01g005020.2 0.165728067 0.443918619 1.433483167 0.860255259 1.346238502 1.543916343<br>Solyc01g005030.2 0.134899519 -0.008441774 0.742677915 0.128753844 0.283372048 0.909693579                                                                                                    | Microarray data                           |
| IAA conjugate biosynthesis              | Solyc01g005040.2 -1.150559677 -0.948925815 -1.039528364 -1.026231542 -1.150559677 -0.783188611<br>Solyc01e005050 2 6 201241771 5 406332578 0 201633861 0 0 23878686 0 189033824                                                                                                    |                                           |
| B      Brassinosteroid biosynthesis     | Solyc01g005060.2 0.696721962 0.820321341 0.142856758 3.017988119 1.82789456 0.820321341                                                                                                    | Metabolomics data                         |
| trans-zeatin biosynthesis               | Solyc01g005010.2 2.23534641 4.043566698 0.094859186 0.9922/1572 0.379588663 0.054966459<br>Solyc01g005080.2 0.789439758 2.037050976 1.080336207 0.579918107 0.097646692 -0.587324864                                                                                                    |                                           |
| Jasmonic acid biosynthesis              | Solyc01g005090.2 0 0 4.434294618 0.070389328 0 0<br>Solyc01g005100.2 -0.938083808 -0.821694743 -0.184612125 -0.600170735 -0.735590944 -0.819265963                                                                                                    |                                           |
| Jasmonic acid signaling                 | Solyc01g005110.2 1.814761393 1.180538272 1.046597589 0.741348235 -0.254512035 0.083039585<br>Solyc01g005100 2.2.46808493 -4.827098877 2.131705679 1.108753852 1.168745847 -0.20107010                                                                                                    |                                           |
| GA12 biosynthesis                       | Solyc01g005130.2 -1.911136013 -1.469203287 0.439800529 -1.5340836 -1.556824744 -0.011502971                                                                                                    |                                           |
| gibberellin biosynthesis I (n.          | Glear Project to Oniza estiva                                                                                                    | Analyse                                   |
| 🙂 🐝 gibberellin biosynthesis II (e      |                                                                                                    |                                           |
| 🙂 🐝 gibberellin biosynthesis III (      | Anadas Utilization Provide Provide Pro |                                           |
| 🗉 🐝 ABA biosynthesis and medi           | Overview Molecules Expression Analysis Processes Dowinoads                                                                                                    |                                           |
| Ethylene biosynthesis and s             | * Metabolism and regulation Species: Solanum lycopersicum                                                                                                    |                                           |
| Strigolactone Biosynthesis              | Summation                                                                                                    |                                           |
| Strigolactone signaling                 |                                                                                                    |                                           |
| 🗉 🐳 Auxin signalling                    | This event has been computationally inferred from an event that has been demonstrated in another species.                                                                                                    |                                           |
| Grassinosteroid signaling               | The inference is based on Ensembl Compara orthology projection. Briefly, reactions for which all involved PhysicalEntities (in inp                                                                                                    | ut, output and catalyst) have a           |
| Salicylic acid signaling                | mapped ortholog or paralog are inferred to the other species. High-level events are also inferred for these events to allow for eas                                                                                                    | ier navigation.                           |
| · · · · · Secondary metabolite biosynth | Details of projection methods and parameters may be found here.                                                                                                    |                                           |
| * Fatty acid and lipid metabolism       |                                                                                                    |                                           |
|                                         |                                                                                                    |                                           |

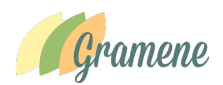

3. After uploading/ pasting the data, click on analyze to map gene expression data on Tomato. Users also have an option to project Tomato expression data on the reference rice pathways by checking the small icon "Project to Oryza sativa". Users can browse pathways belonging to a category (e.g. Carbohydrate metabolism) or individual pathways or sub-pathways by selecting the options from left-hand side window that list pathways

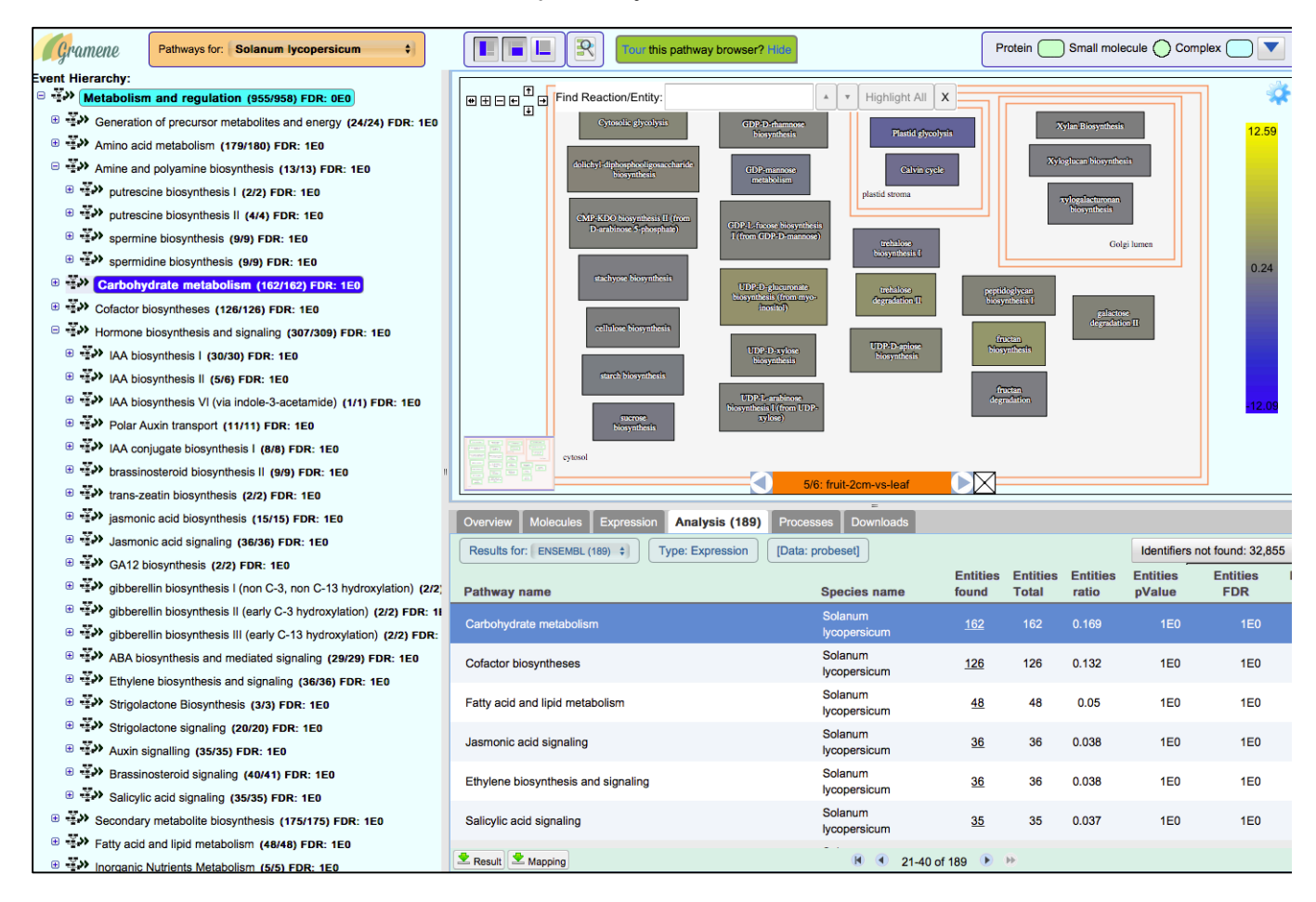

- 4. The Figure above shows all the pathways involved in the carbohydrate metabolism that show differential expression between fruit and leaf tissue. The Bottom right-hand side bottom panel lists the pathways and associated data.
- 5. Users can browse this list or the left-hand side panel to select an individual pathway, such as Chorismate biosynthesis pathway to see the expression of genes mapped to a pathway. At present we are having problem to do that directly on the tomato and some of the projected species. So users can select reference species rice and can project the tomato expression data on rice pathways.

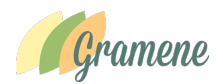

6. By clicking on a given enzyme, users can open a pop-up window showing the rice genes and their tomato orthologs with expression data. As shown in the figure.

| 🕒 PB   Shikimate kinase (pla: 🗙 🦲          | _                           |                                                                                                    |                                       |                 |                                                                                                    |                |                |               |                 |                |             |                   | - 0 -×            |
|--------------------------------------------|-----------------------------|----------------------------------------------------------------------------------------------------|---------------------------------------|-----------------|----------------------------------------------------------------------------------------------------|----------------|----------------|---------------|-----------------|----------------|-------------|-------------------|-------------------|
| ← → C 🗋 plantreactome.gran                 | nene.org/PathwayBrow        | ser/#DIAGRAM=1119430                                                                                                    | 0&ID=1121887&DTAB=AN&                 | ANALYSIS=       | MjAxNjA1                                                                                                    | LMDMxN;        | 15MjhfMjI%     | 253D          |                 |                |             |                   | ☆ (0) =           |
| 🔢 Apps 🎾 PlantCyc Query Result 👌 Mile      | es 🐁 User account   Interna | 【 Calendar 🚺 OSU 🕒 1                                                                                                    | Tutorial: Custom Data 🛛 🕒 Millar Lab  | 💻 aracyc 👔      | 🥵 Gramene                                                                                                    | g GRIN         | 🔝 SRO 🗋 v      | wheat 🔝 OSU   | Index 🕒 BOTS    | 31-osu 🤰 Tra   | wel 🔝 grant | Blackboard        | >>                |
| Pathways for: Oryza                        | ı sativa                    |                                                                                                    | Tour this pathway brow                | vser? Hide      |                                                                                                    |                |                |               |                 | Pro            | tein 🔵 Sm   | all molecule 🔵    | Complex 🔵 🔻       |
| Event Hierarchy:                           |                             |                                                                                                    |                                       |                 |                                                                                                    |                |                |               |                 |                |             |                   |                   |
| chorismate biosynthesis (9/16) FDR: 18     |                             | eaction/Entity:                                                                                                    | ▲ ▼ Highlight                         | All X           |                                                                                                    |                |                |               |                 |                |             |                   | <del>-</del>      |
| glycine betaine biosynthesis III (1/3) FDF |                             |                                                                                                    |                                       |                 |                                                                                                    |                |                |               |                 |                |             |                   | 12.59             |
| mino acid catabolism (8/11) FDR: 1E0       |                             |                                                                                                    | 0,1000                                |                 |                                                                                                    |                |                |               |                 |                |             |                   |                   |
| ie and polyamine biosynthesis (6/12) FDF   | (H20                        | Der,throse-4<br>phosphate                                                                                                    | 2118                                  |                 |                                                                                                    |                |                |               |                 |                |             |                   |                   |
| ohydrate metabolism (96/199) FDR: 1E0      | (2)                         | North North                                                                                                    |                                       |                 |                                                                                                    |                |                |               |                 |                |             |                   |                   |
| MP-KDO biosynthesis II (from D-arabino:    | (F)                         | And the second second s |                                       |                 |                                                                                                    |                |                |               |                 |                |             |                   |                   |
| ytosolic glycolysis (5/33) FDR: 1E0        |                             | (hepts/sports/)<br>phosphate                                                                                                    |                                       |                 |                                                                                                    |                |                |               |                 |                |             |                   |                   |
| astid glycolysis (4/11) FDR: 1E0           | ()                          | 3 de/wdrosuinate surdivase<br>0.0C_C669635600 1)                                                                                                    |                                       |                 |                                                                                                    |                |                |               |                 |                |             |                   | 0.24              |
| alvin cycle (22/28) FDR: 1E0               |                             | 3040                                                                                                    | _                                     |                 |                                                                                                    |                |                |               |                 |                |             |                   |                   |
| blichyl-diphosphooligosaccharide biosynt   | (120                        |                                                                                                    | <u> </u>                              |                 |                                                                                                    |                |                |               |                 |                |             |                   |                   |
| achyose biosynthesis (1/4) FDR: 1E0        | (1178                       | (dehudro shikimate)                                                                                                    | Components for Shikimal               | te kinase:      |                                                                                                    |                |                |               |                 |                |             |                   |                   |
| Ilulose biosynthesis (10/11) FDR: 1E0      | (N4DA                       |                                                                                                    | Component Name                        |                 |                                                                                                    |                | E              | xpression ID  |                 |                |             | Expression Level  |                   |
| arch biosynthesis (13/21) FDR: 1E0         |                             | (10)                                                                                                    | shikimate kinase (LOC_C               | S06G12150.1     | ) [plastid str                                                                                                    | roma]          | le<br>I        | Solyc04g05186 | 0.2]            |                |             | 2.07              |                   |
| crose biosynthesis (8/21) FDR: 1E0         |                             | This of these                                                                                                    | protein binding protein (L            | DC_OS10G41      | 580.1) [plas                                                                                                    | stid stroma]   | [S             | Solyc06g06102 | 0.2, Solyc08g07 | 7460.2, Solyco | 8g007120.2] | 0.7               | -12.09            |
| DP-D-rhamnose biosynthesis (9/12) FDR:     | (10)                        | (SOF)                                                                                                    | shikimate kinase (LOC_C               | S01G01302.1     | ) [plastid str                                                                                                    | roma]          | [9             | Solyc02g09442 | 0.2]            |                |             | -3.27             |                   |
| DP-L-fucose biosynthesis I (from GDP-D     | (19)                        | 3 pheaphrachikingte 1-                                                                                                    | CS domain containing pro              | otein (LOC_OS   | \$10G42700.                                                                                                    | .1) [plastid s | troma] [S      | Solyc08g07641 | 0.2]            |                |             | -3.8              |                   |
| DP-mannose metabolism (4/6) FDR: 1E0       | 6                           | 6.00(0000000000000000000000000000000000                                                                                                    | shikimate kinase (LOC_C               | S02G51410.1     | ) [plastid str                                                                                                    | roma]          | N              | I/A           |                 |                |             | N/A               |                   |
| ptidoglycan biosynthesis I (4/5) FDR: 1E0  |                             | propries                                                                                                    | shikimate kinase (LOC_C               | IS04G54800.1    | ) [plastid str                                                                                                    | roma]          | N (            | 1/A           |                 |                |             | N/A               |                   |
| DP-D-glucuronate biosynthesis (from my     |                             | ehorismate synthese 2<br>(LOC_DISOUT 4390.1)                                                                                                    | expressed protein/shikin              | late kinase (Lt | 005020                                                                                                    | 40220.1) [pi   | asud suomajįįv | I/A           |                 |                |             | IN/A              | J                 |
| DP-D-xylose biosynthesis (3/9) FDR: 1E0    |                             | CREM                                                                                                    | Close                                 |                 |                                                                                                    |                |                |               |                 |                |             |                   |                   |
| DP-L-arabinose biosynthesis I (from UDF    |                             |                                                                                                    |                                       |                 |                                                                                                    |                |                |               |                 |                |             |                   |                   |
| DP-L-arabinose biosynthesis II (from L-a   |                             |                                                                                                    |                                       |                 |                                                                                                    |                |                | a             |                 |                |             |                   |                   |
| DP-D-apiose biosynthesis (1/1) FDR: 1E0    |                             |                                                                                                    |                                       |                 | 3/6: roo                                                                                                    | ot-vs-leaf     |                |               |                 |                |             |                   |                   |
| uctan biosynthesis (1/2) FDR: 1E0          | Overview Molecules          | Expression Analysis (179                                                                                                    | Processes Downloads                   |                 |                                                                                                    | -              |                |               |                 |                |             |                   |                   |
| uctan degradation                          |                             |                                                                                                    | / Files Associate becaution and bit D | 004.0 (==04=)   | the state of the state of the s |                |                |               |                 |                |             | . Internetificant |                   |
| alactose degradation II (6/16) FDR: 1E0    | Results for. UNIPROT (1     | (a) • Type: Expression                                                                                                    | [Prile: tomato-baseline-ted-bti-b     | 004-3-l0g2l0ic  | E-maia.                                                                                                    | probesed       | <b>T</b> -191  |               | D               | D              | D           | Identifiers       | not lound. 32,944 |
| ahalose biosynthesis I (2/9) FDR: 1E0      | Pathway name                |                                                                                                    | Species name                          | found           | Total                                                                                                    | ratio          | pValue         | FDR           | found           | total          | ratio       | Bud-vs-leaf       | flower-vs-leaf ro |
| shalose degradation II (3/4) FDR: 1E0      | folate polyglutamylation    |                                                                                                    | Oryza sativa                          | 7               | 12                                                                                                    | 0.008          | 1E0            | 1E0           | 5               | 5              | 0.007       | 0.36              | 0.434             |
| ylan Biosynthesis (4/6) FDR: 1E0           | IAA biosynthesis II         |                                                                                                    | Oryza sativa                          | 4               | 7                                                                                                    | 0.005          | 1E0            | 1E0           | 2               | 2              | 0.003       | 0.698             | 0.189             |
| yloglucan biosynthesis (4/16) FDR: 1E0     | glycine biosynthesis I      |                                                                                                    | Oryza sativa                          | 4               | 7                                                                                                    | 0.005          | 1E0            | 1E0           | 1               | 1              | 0.001       | 0.893             | 0.71              |
| logalacturonan biosynthesis (1/2) FDR: 1   | chorismate biosynthesis     |                                                                                                    | Oryza sativa                          | 2               | 16                                                                                                    | 0.011          | 1E0            | 1E0           | 7               | 7              | 0.01        | 0.659             | 0.813             |
| ctor biosyntheses (82/154) FDR: 1E0        | phenylpropanoid biosynt     | hesis                                                                                                    | Oryza sativa                          | 13              | 26                                                                                                    | 0.017          | 1E0            | 1E0           | 14              | 14             | 0.02        | 0.59              | 0.132             |
| none biosynthesis and signaling (132/449   | < flavonoid biosynthesis    |                                                                                                    | Oryza sativa                          | 9               | 18                                                                                                    | 0.012          | 1E0            | 1E0           | 5               | 5              |             | 1.893             | 0.286 +           |
| A biosynthesis I (11/32) FDR: 1E0          | Result Mapping              |                                                                                                    | ,                                     |                 |                                                                                                    | H 🖲 6          | 1-80 of 179 🕕  | • •           |                 |                |             |                   |                   |

7. The expression data mapped to the various pathways in plant Reactome can also be downloaded.

# Q6. Can I download Plant Reactome database for conducting analysis in my local desktop.

Plant Reactome is a complex platform and currently we do not provide this option.

### Q7. How can I send my feedback to Plant Reactome group:

If you have questions or comments about Plant Reactome data, our website, or the downloads that we provide, we would be pleased to hear from you!

You can email us at reactome-curator@gramene.org